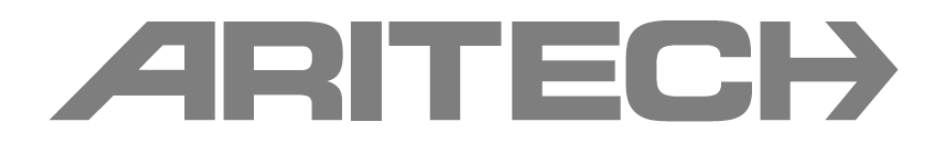

## Segédlet a 2X-F sorozatú tűzjelző központ firmwareének a frissítéséhez

1 Lépjen be a Szervíz Portálunkra a következő linken keresztül. http://www.utcfssecurityproductspages.eu/HU/login\_window.php

(Amennyiben még nincs regisztrálva, úgy azt megteheti a "Regisztráció a belépéshez" linker kattintva, melyet követően jellemzően 1 munkanapon belül aktiváljuk a hozzáférését)

2 Belépve válassza a "Letöltés" opciót, majd a lenti szűrési feltételeket állítsa be, ezt követően megjelennek az elérhető aktuális szoftver és központ firmware frissítések.

| JUTC Fire &                                                                 | Security                    | GE Sec                                                                                | curity Hungary |
|-----------------------------------------------------------------------------|-----------------------------|---------------------------------------------------------------------------------------|----------------|
| A United Technologies C                                                     | Company                     | UTC Fire & Security > Europe Home > Hungary Home >                                    | Keresés Go     |
| Megoldások                                                                  | Termék                      | ek & Szolgáltatások Eszközök & Támogatás Rólunk                                       |                |
| > Termékek<br>> Szerviz Portál<br>> Letöltés                                | Letöltés<br>Megtalálható fá | jlok : Tűzjelző / Központok / Szoftver                                                |                |
| > GYIK adatbázis                                                            | Keres                       | GO                                                                                    |                |
| Állapot                                                                     |                             |                                                                                       |                |
| > Belépés sikeres!                                                          | Tűzjelző                    | Központok Szoftver                                                                    | *              |
| <ul> <li>&gt; Jelszó megváltoztatása</li> <li>&gt; Kijelentkezés</li> </ul> | GO                          |                                                                                       |                |
| and the second second                                                       | Cím                         | Leírás                                                                                | Méret          |
| Navigálás                                                                   | 2X                          | 2X központ legfrissebb V 2.1.5 firmware (4,49MB)                                      | 4599Kb         |
|                                                                             | 2X                          | PCC-2X konfiguráló szoftver V2.1 a 2X tűzjelző központhoz SQL-el<br>(383MB)           | окь            |
|                                                                             | 2X                          | PCC-2X konfiguráló szoftver V2.3.0.8 a 2X tűzjelző központhoz<br>SQL nélkül (22,2 MB) | окь            |
|                                                                             | 2X                          | System Builder tervezési segédszoftver a 2X központhoz (1,96MB)                       | 2012Kb         |
|                                                                             | FP1200/2000                 | Aricalc hurokkalkulátor szoftver FP tűzjelző központhoz (3,76MB)                      | 3851Kb         |
|                                                                             | FP1200/2000                 | PCC2000 letöltő és PCM2000 karbantartói szoftver az FP<br>központokhoz (57,2 MB)      | ОКЬ            |

- 3 Töltse le az első "2X központ legfrissebb V 2.1.5 firmware (4,49MB)" tételt a szöveg melletti ikonra kattintva (2X 2.1.5.zip)
- 4 A letöltött zip fájlt csomagolja ki egy pendrive gyökér könyvtárába. (A kicsomagolást követően egy "\_Panels\\_Update..."stb könyvtárszerkezet lessz a pendrive-on)

FONTOS: Előbb győződjen meg róla, hogy a központ képes kezelni az adott pendrive-ot, amit a következők szerint tehet meg! Helyezze a pendrive-ot a központ panel USB portjába, majd lépjen be a Fő menű\Riportok\EseménylistaWindet mutat menűpontba és nyomja meg a Backup (F4) gombot, amennyiben a "Művelet folyamatban" felirat jelenik meg és a műveletet követően a pendrive-ot eltávolítva a számítógépen tudja olvasni az history.xml fájlt, úgy a pendrive alkalmas a firmware frissítésére.

5 Helyezze a pendrive-ot a központ panel USB portjába, majd lépjen be a Fő menű\Központ beállítás\Firmware frissítés menűbe és kövesse az ott látható utasításokat (a lépéseket a következőkben a biztonság kedvéért sorra veszük)

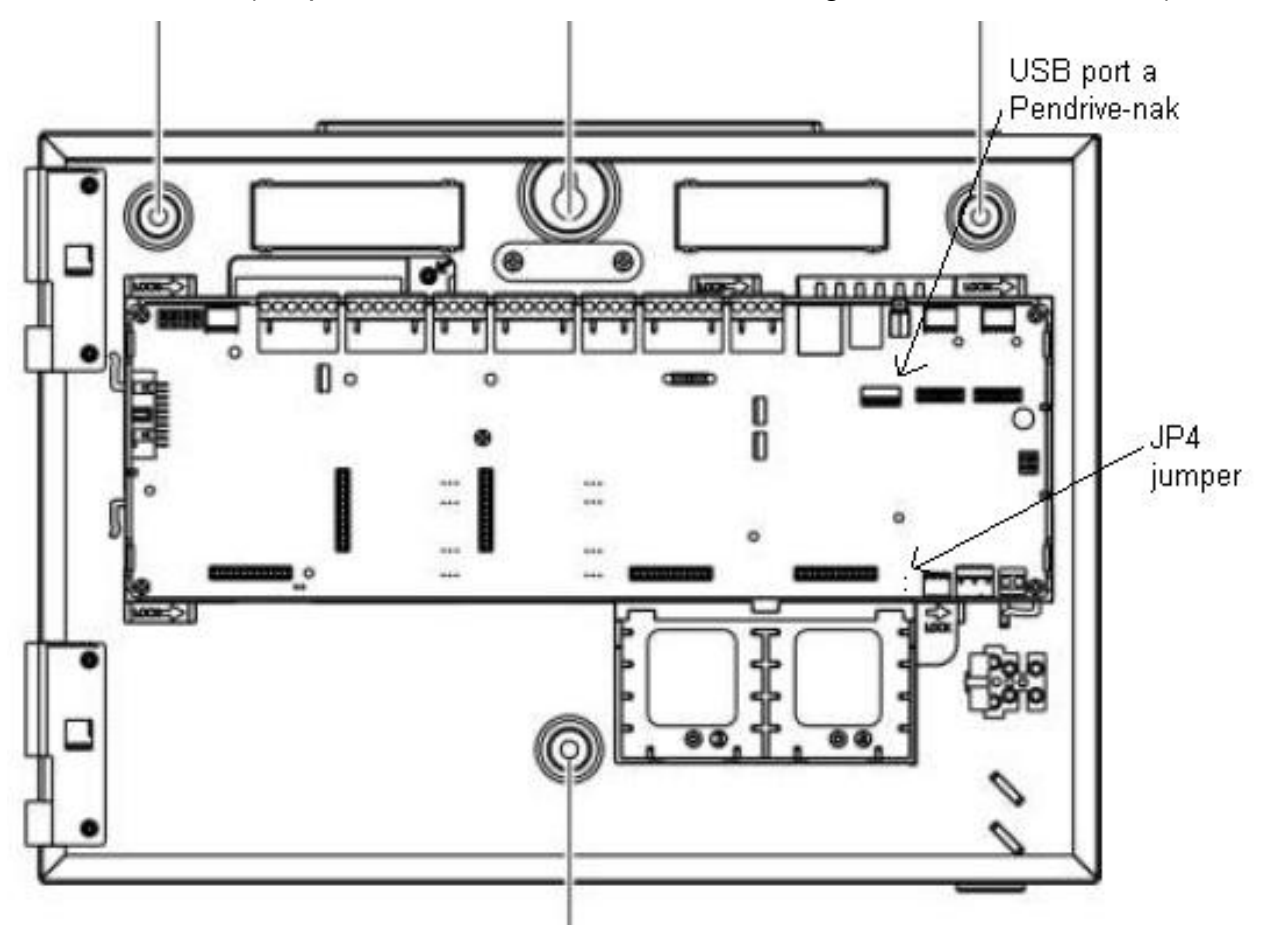

- 6 Helyezzen egy jumpert a JP4 tüskére, majd válassza az F3 (Újraindítást) és a megerősítésnél az "Igen"-t. A központ újraindul.
- 7 Az újraindítást követően válassza az F2(Continue) gombot. A központ ezt követően a pendrive-on megkersei a firmware-t, amit ha megtalállt ki is ír a kijelző középre ("Release 2.1.5). Nyomjon újra F2 (Continue)-t és elkezdődik a központ firmwareének a frissítése, ami kb 4-5 percig tart.
- 8 A művelet végén megjelenik a frissítés eredménye (minden sorban OK-nak kell szerepelnie), majd nyomjon F2 (Done)-t
- 9 Távolítsa el a JP4 jumpert és a pendriv-ot, majd nyomja meg az F2 (Reboot) gombot, melyet követően a központ újraindul.
- 10 A központ a frissítés után angol nyelven indul el, ezért azt át kell állítani magyar nyelvre. Ehhez nyomja meg az F2 (Language) gombot, majd a válassza ki a Hungariant, nyomjon F2 (Exit)-et és végül nyomjon F3(Apply-t) a változtatások végrehajtásáért.